前往「設定」>「郵件」,然後點一下「帳號」。

|   | 9:41  | ( ) (2)            | 🗢 🖿  |
|---|-------|--------------------|------|
| < | 設定    | 郵件                 |      |
|   | 允許「   | 郵件」取用              |      |
|   |       | Siri與搜尋            | >    |
|   |       | <b>通知</b><br>橫幅、標記 | >    |
|   | ((†)) | 行動數據               |      |
|   |       |                    |      |
|   | 帳號    |                    | 1 >  |
|   | 郵件列   | 表                  |      |
|   | 預覽    |                    | 2行 > |
|   | 顯示山   | 收件人/副本標籤           |      |

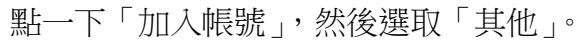

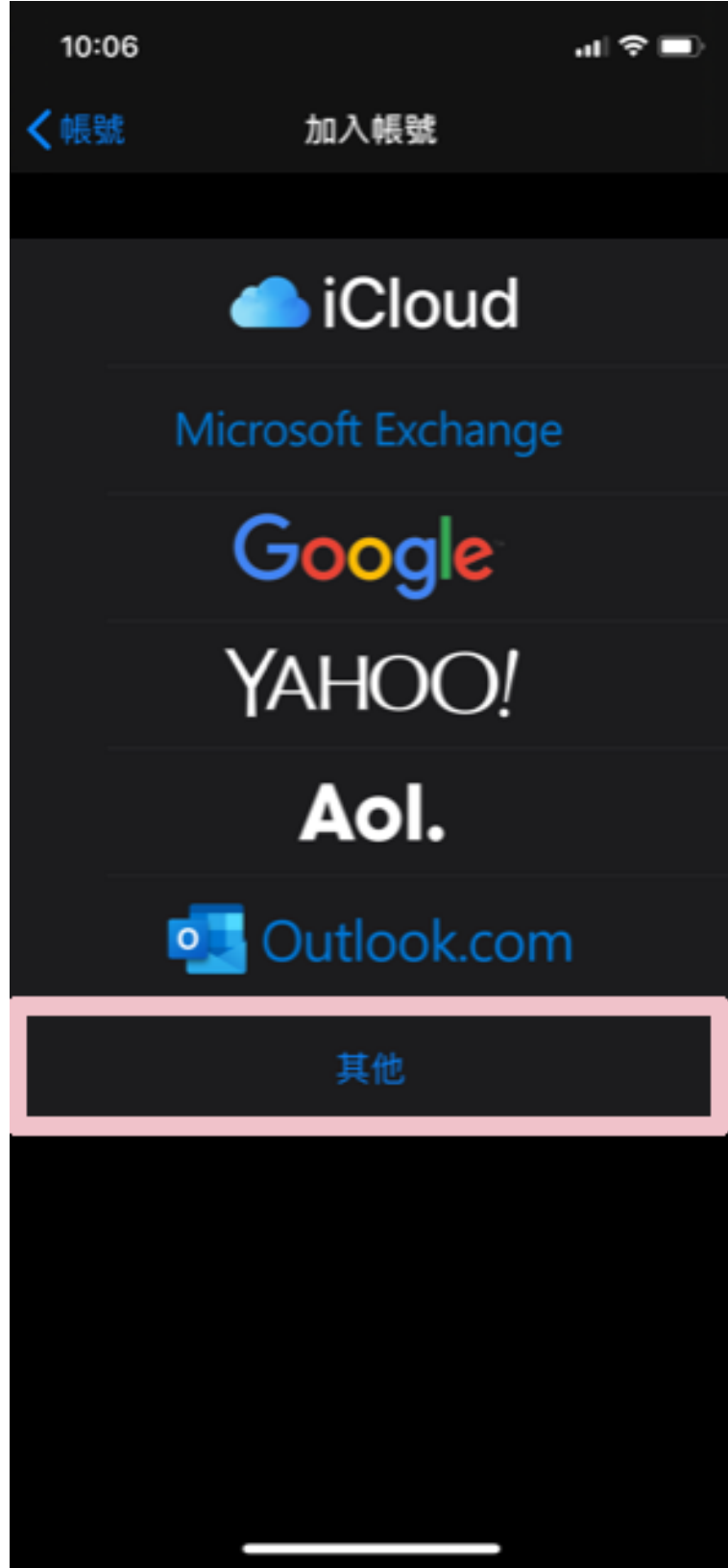

## 點選加入郵件帳號

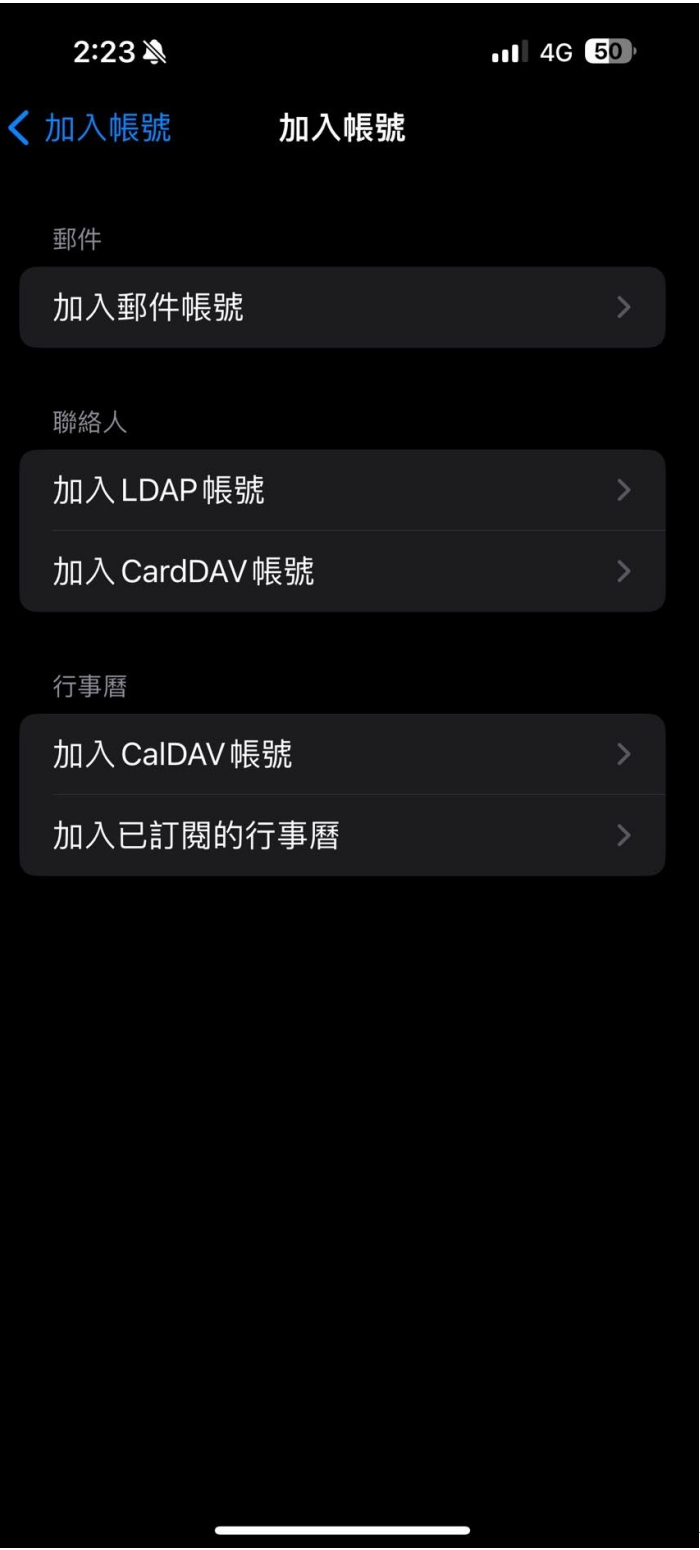

選

填寫郵件資訊和密碼點取下一步

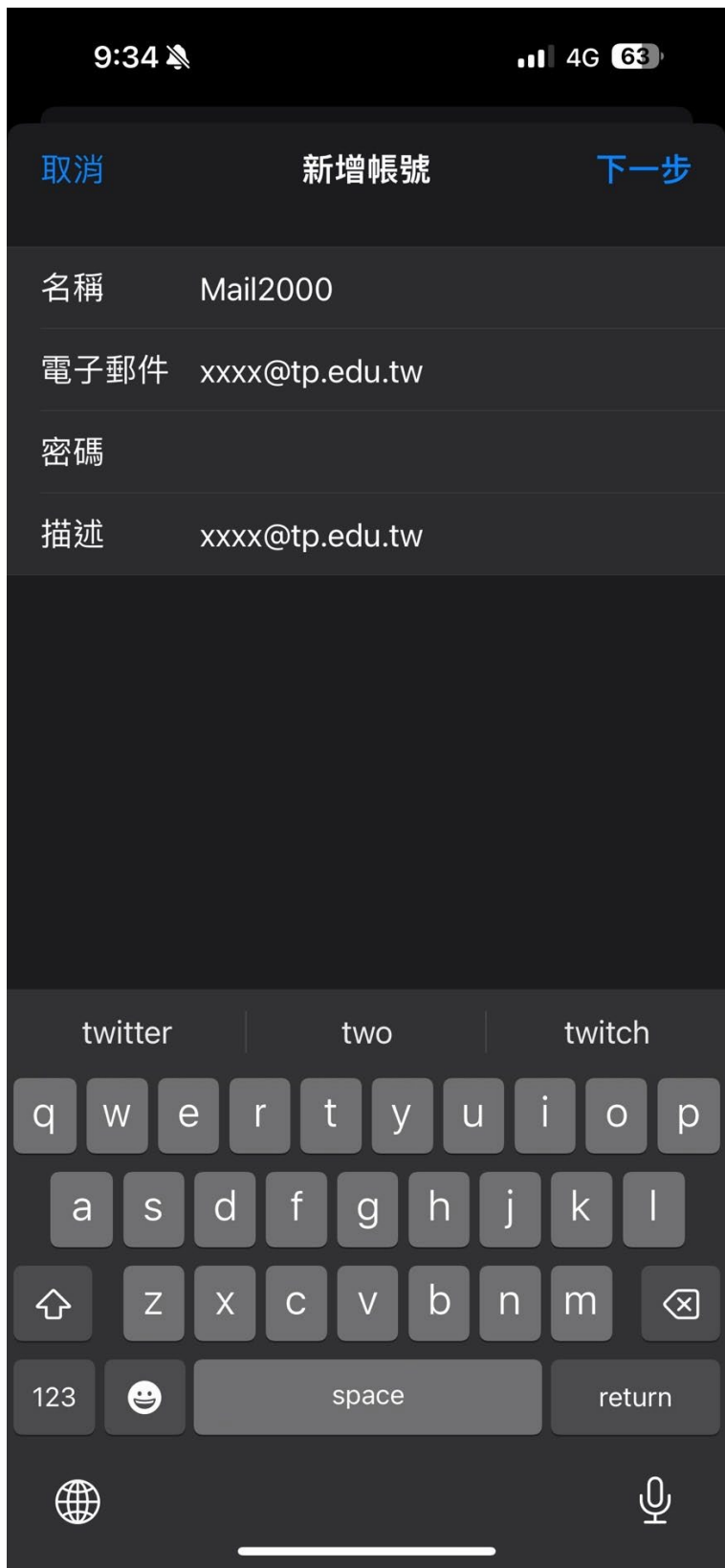

## 選擇 POP

收件伺服器輸入 pop3.tp.edu.tw 使用者名稱輸入帳號並輸入密碼

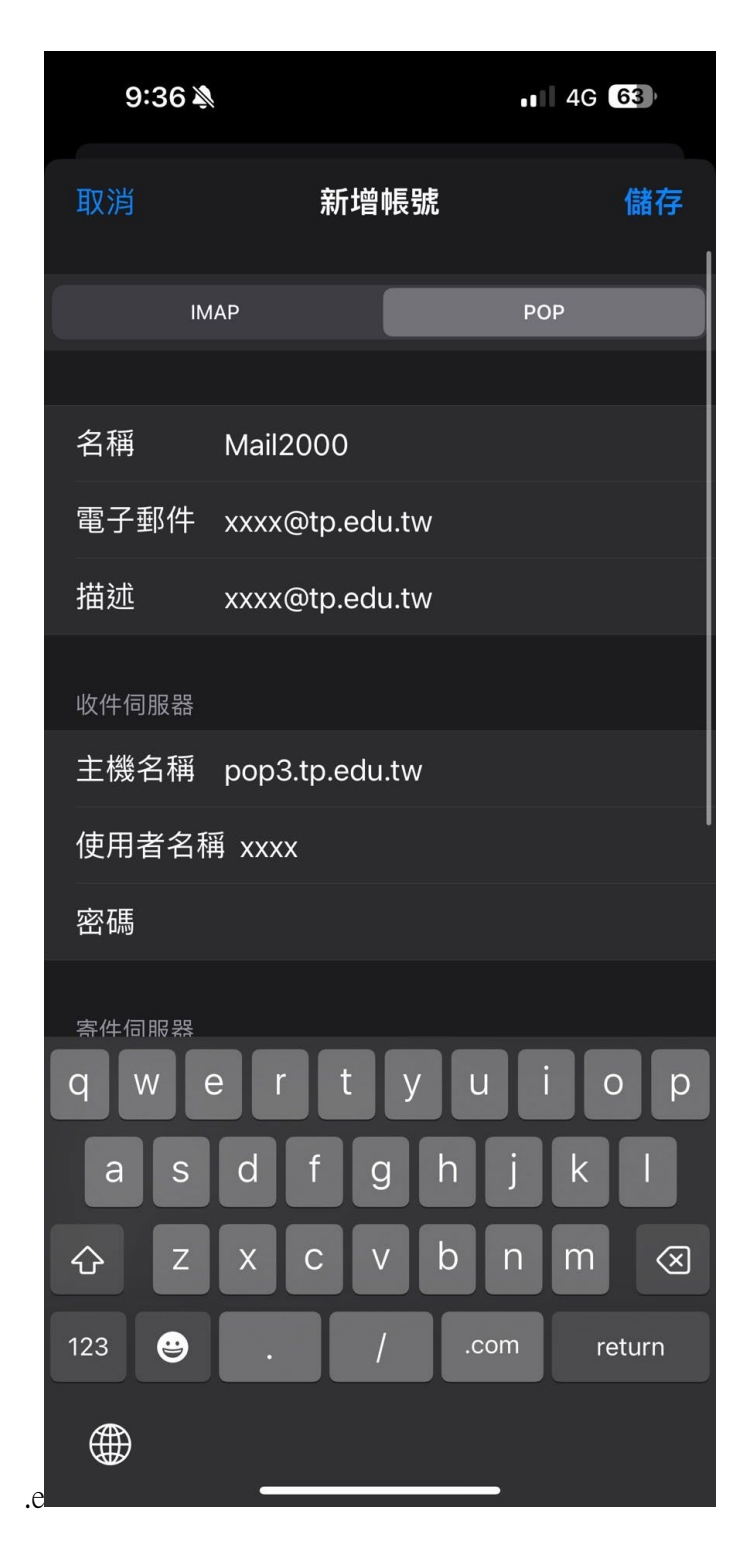

## 寄件伺服器輸入 smtp.tp.edu.tw 輸入使用者名稱與密碼

| 9:40 🔊 |                | 4G 62 |
|--------|----------------|-------|
| 取消     | 新增帳號           | 儲存    |
| 電子郵件   | xxxx@tp.edu.tw |       |
| 描述     | xxxx@tp.edu.tw |       |
| 收件伺服器  |                |       |
| 主機名稱   | pop3.tp.edu.tw |       |
| 使用者名稱  | 爯 xxxx         |       |
| 密碼     |                |       |
| 寄件伺服器  |                |       |
| 主機名稱   | smtp.tp.edu.tw |       |
| 使用者名稱  | 爭 xxxx         |       |
| 密碼     |                |       |
|        |                |       |
|        |                |       |
|        |                |       |
|        |                |       |
|        |                |       |
|        |                |       |

## 跳出無法使用 SSL 連線選擇「是」

| 9:41  |                          |                        | ••• 4G | 62 |  |
|-------|--------------------------|------------------------|--------|----|--|
|       | 驗記                       | 登中                     |        |    |  |
|       | MAP                      |                        | РОР    |    |  |
|       |                          |                        |        |    |  |
| 名稱    | Mail2000                 |                        |        |    |  |
| 電子郵件  | xxxx@tp.ed               | u.tw                   |        |    |  |
| 描述    | xxxx@tp.ed               | u.tw                   |        |    |  |
| 收件伺服。 |                          |                        |        |    |  |
| 主機名:  | <b>無法使用</b><br>要試著不使用 SS | <b>SSL連線</b><br>L來設定帳號 | :嗎?    |    |  |
| 使用者   | 早                        | 五                      |        |    |  |
| 密碼    | ~                        | П                      |        |    |  |
| 寄件伺服器 |                          |                        |        |    |  |
| 主機名稱  | smtp.tp.edu              | ı.tw                   |        |    |  |
| 使用者名  | 稱 xxxx                   |                        |        |    |  |
| 密碼    |                          |                        |        |    |  |
|       |                          |                        |        |    |  |
|       |                          |                        |        |    |  |
|       |                          |                        |        |    |  |

確定「儲存」

| 9:50 🔌                |             | 4G 62    |     |    |  |
|-----------------------|-------------|----------|-----|----|--|
| 取消                    | 新增          | 帳號       |     | 儲存 |  |
| IM                    | IAP         |          | РОР |    |  |
|                       |             |          |     |    |  |
| 名稱                    | Mail2000    |          |     |    |  |
| 電子郵件                  | @tr         | o.edu.tw |     |    |  |
| 描述                    | tp.edu.tw   |          |     |    |  |
| 收件伺服器                 |             |          |     |    |  |
| 主機名稱                  | pop3.tp.edu | ı.tw     |     |    |  |
| 使用者名稱                 | 肖 pokokyo   |          |     |    |  |
| 密碼                    |             |          |     |    |  |
| 寄件伺服器                 |             |          |     |    |  |
| 主機名稱                  | smtp.tp.edu | .tw      |     |    |  |
| 使用者名和                 | 肖 pokokyo   |          |     |    |  |
| 此帳號可能無法收發電子郵件。確定要儲存嗎? |             |          |     |    |  |
| 儲存                    |             |          |     |    |  |
| 編輯                    |             |          |     |    |  |
|                       |             |          |     |    |  |